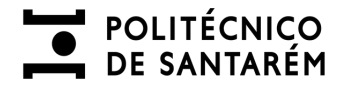

MICROSERVIÇO DE ALIMENTAÇÃO

# Manual Microserviço de Alimentação

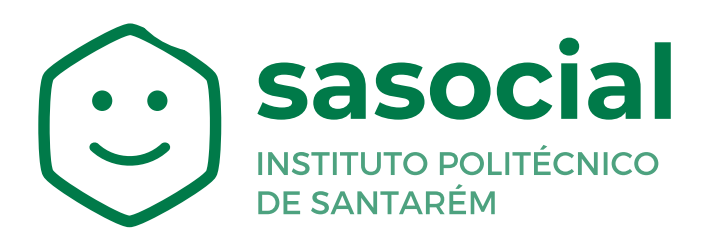

https://sasocial.sas.ipsantarem.pt/

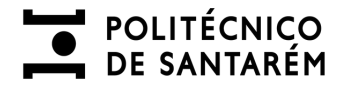

#### Premissas para a utilização do Microserviço de Alimentação

O Microserviço de Alimentação será o meio para a marcação e desmarcação de refeições servidas nos refeitórios dos SASIPSantarém.

Para a marcação de refeições será necessário que detenha saldo em conta corrente.

A conta corrente será carregada apenas por métodos de pagamento digitais, sendo o valor mínimo de carregamento de **20€.** 

<u>Deverá ter as premissas de autenticação acauteladas, bem como a associação de um</u> <u>cartão ao seu utilizador, consultar os manuais disponíveis em:</u>

• <u>https://www.ipsantarem.pt/sas/portal-sasocial/</u>

As refeições poderão ser agendadas através do portal SASocial ou nos Quiosques distribuídos pelas diversas unidades orgânicas.

As imagens referentes aos pratos/refeições dispostos/as a venda são meramente ilustrativas, as mesmas poderão não corresponder na integra ao servido no refeitório.

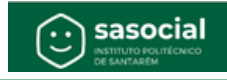

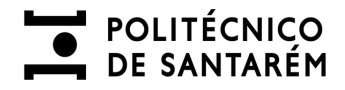

## Acesso ao Microserviço de Alimentação

Aceder ao portal SASocial através do link:

• https://sasocial.sas.ipsantarem.pt

Proceder à sua autenticação com credenciais institucionais e selecionar o Microserviço de Alimentação.

| =       | sasocial / Serviços                                                                     |                               |                                                                                                    | e <b>j</b>                 | D D @ Pedro                 |
|---------|-----------------------------------------------------------------------------------------|-------------------------------|----------------------------------------------------------------------------------------------------|----------------------------|-----------------------------|
| ۵<br>هو |                                                                                         |                               |                                                                                                    |                            | Customização:               |
| G       | Alojamento                                                                              | T Alimentação                 | Conta Corrente                                                                                                    |                            |                             |
|         | Doticias<br>Noticias Gerais                                                             |                               |                                                                                                    |                            | Ver Mais                    |
|         | Refeições<br>As tuas senhas                                                             |                               |                                                                                                    |                            | Ver Mais                    |
|         | Almoço<br>Prato do Dia<br>Prato do Dia<br>Prato do Dia<br>Refeitório ESDRM              | 2023 11 28                    | Almoço 2023 11 27<br>Rolo de carne de vaca no forno,<br>massa espíral<br>Rolo de carne de vaca no forno, massa<br>espíral<br>Refeitório ESDRM |                            |                             |
|         | Conta Corrente<br>Consulta a(s) conta(s) corrente(s) e                                  | o teu histórico de transações |                                                                                                    |                            | Ver Mais                    |
|         | Geral                                                                                   | Conta corrente:               | 4,60 € Pagamentos pendentes:                                                                                                    | 0,00 € Movimentos Carregan | nentos                      |
|         |                                                                                         |                               |                                                                                                    |                            |                             |
| 0       | Informações - Termos - Politicas de privacidade - Comunica<br>Oportunidades de Melhoria | r Problemas e                 | sasocial © 2023   v11571                                                                                                    | Compete #2020              | tama<br>Kata<br>Manan Ngara |

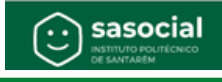

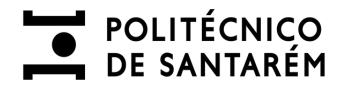

## Agendamento/Aquisição de refeições

Deverá selecionar a cantina que pretende adquirir a sua refeição, o período e o dia.

| =      | 😳 saso                                                  | cial / Alime           | ntação / Ementa              |                             |                        |                                                       |                               |                             |                              | 및 🖾                          | ٥٥                    | Pedro           |  |
|--------|---------------------------------------------------------|------------------------|------------------------------|-----------------------------|------------------------|-------------------------------------------------------|-------------------------------|-----------------------------|------------------------------|------------------------------|-----------------------|-----------------|--|
| ۵<br>۵ | Hoje<br>21 nov. 2023                                    | Amanhã<br>22 nov. 2023 | Quinta-feira<br>23 nov. 2023 | Sexta-feira<br>24 nov. 2023 | Sábado<br>25 nov. 2023 | Domingo<br>26 nov. 2023                               | Segunda-feira<br>27 nov. 2023 | Terça-feira<br>28 nov. 2023 | Quarta-feira<br>29 nov. 2023 | Quinta-feira<br>30 nov. 2023 | Sexta-fi<br>01 dez 20 | eira ≲<br>023 c |  |
| •      | Escola Superior de Desporto de Rio Malor - Refeitório V |                        |                              |                             |                        | Selecione o periodo Q Alergias alimentares Ver senhas |                               |                             |                              |                              |                       |                 |  |
|        |                                                         |                        |                              |                             | Almoço<br>Jantar       |                                                       |                               |                             |                              |                              |                       |                 |  |
|        |                                                         |                        |                              |                             |                        |                                                       |                               |                             |                              |                              |                       |                 |  |
|        |                                                         |                        |                              |                             |                        |                                                       |                               |                             |                              |                              |                       |                 |  |
|        |                                                         |                        |                              |                             |                        |                                                       |                               |                             |                              |                              |                       |                 |  |

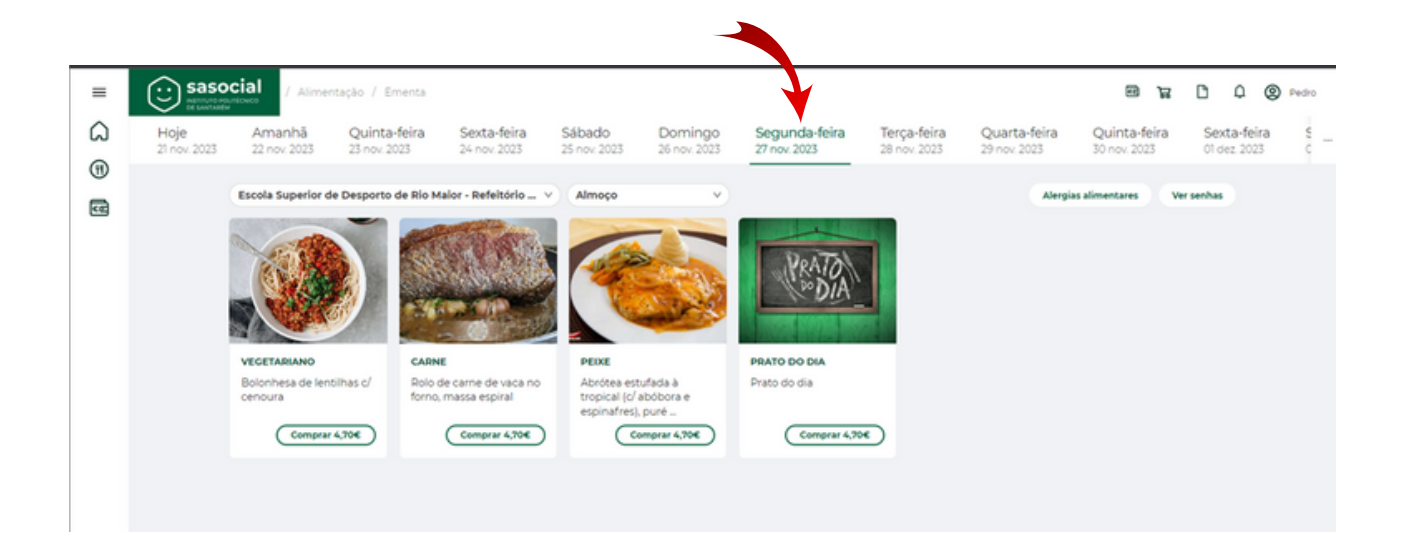

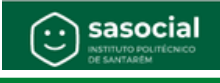

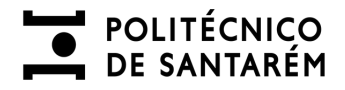

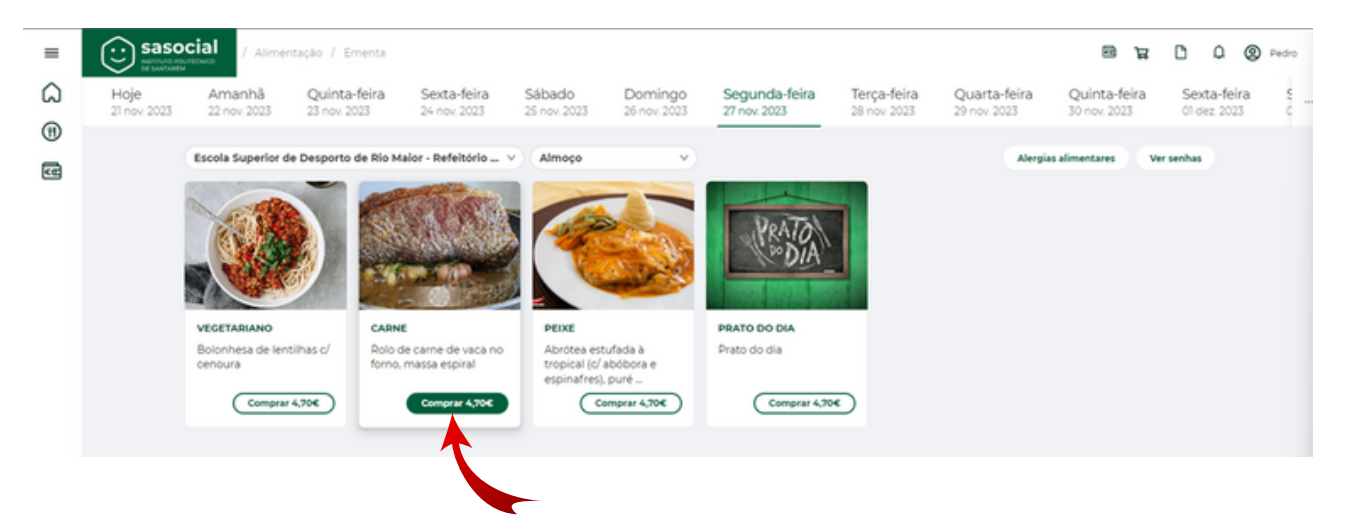

Selecionar o prato desejado, confirmando a forma de pagamento, sendo que "**Pagar**" efetiva a aquisição e o "**Adicionar ao carrinho**" permite que continue a adicionar pratos de outros dias e períodos, efetivando no fim o pagamento de todos os pratos selecionados.

|                                                                                  | Alimentação<br>Senhas                                | ×           |
|----------------------------------------------------------------------------------|------------------------------------------------------|-------------|
| Confirmar compra                                                                 | A senha selecionada fo<br>comprada com sucesso       | i           |
| Carne<br>Rolo de carne de vaca no forno,<br>massa espiral<br>Refeitório<br>ESDRM | e t <b>o</b> D                                       | ¢ @         |
| Pagar 4,70€                                                                      | Carrinho                                             |             |
| Adicionar ao Carrinho 4,70€<br>Cancelar                                          | Refeitório ESDRM<br>Refeição em: 28-11-2023<br>⊖ 1 ⊕ | ×<br>€ 4,70 |
|                                                                                  | Total                                                | € 4,70      |
|                                                                                  | Realizar Pedido                                      |             |

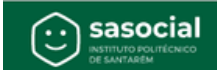

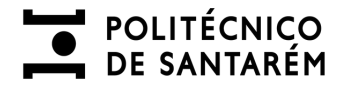

#### Carrinho de compras

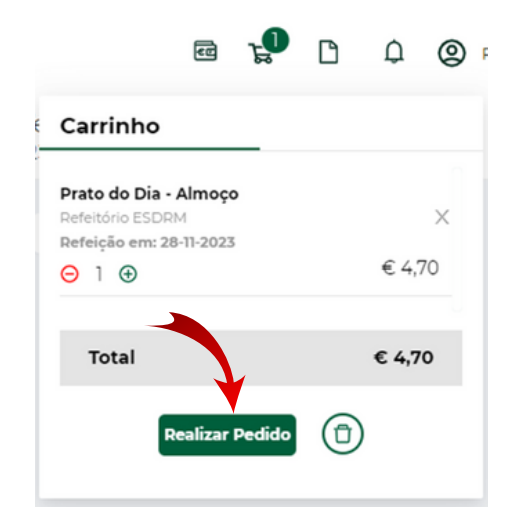

Finalizando as diversas aquisições desejadas deverá selecionar "**Realizar Pedido**", confirmar os pratos e quantidade, seguidamente "Proceder a pagamento" e finalmente "**Confirmar**" o valor a pagar, saldo de conta corrente antes e depois da transação.

| ≡      |     | ocial / d                 | Carrinho de compras                |                                             |                                                       |                |             | e ka C             | Q @ Pedro    |
|--------|-----|---------------------------|------------------------------------|---------------------------------------------|-------------------------------------------------------|----------------|-------------|--------------------|--------------|
| ය<br>ල |     | Carrinho<br>Consulta os   | de compras<br>items adicionados ad | o teu carrinho de compras                   |                                                       |                |             |                    |              |
| æ      |     | Geral                     |                                    |                                             |                                                       |                |             | 0                  |              |
|        |     | Código                    | Data                               | Descrição                                   | Nome                                                  | Quantidade     | Preço Unit. | Valor              |              |
|        |     | n                         | 21-11-2023                         | Refeitório ESDRM                            | Prato do Dia<br>Prato do dia - Almoço - 28-11-2023    | ⊖ [] ⊗         | € 4,70      | €4,70 ×            | _            |
|        |     | _                         |                                    |                                             |                                                       |                | Tot         | tal: € 4,70        |              |
|        |     |                           |                                    |                                             |                                                       |                |             | Proceder pagamento |              |
|        | cas | ocial                     |                                    |                                             |                                                       |                |             |                    |              |
| =      |     |                           | arrinho de compras                 |                                             |                                                       |                |             | @ <b>F</b>         | () (2) Pedro |
| ເມ     |     | Carrinho<br>Consulta os i | de compras<br>tems adicionados ac  | teu carrinho de compras                     |                                                       |                |             |                    |              |
| œ      |     | Geral                     |                                    |                                             |                                                       |                |             | 0                  |              |
|        |     | Código                    | Data                               | Descrição                                   | Nome                                                  | Quantidade     | Preço Unit. | Valor              |              |
|        |     | n                         | 21-11-2023                         | Refeitório ESDRM                            | Prato do Dia<br>Prato do dia - Almoço - 28-11-2023    | ⊖ 1 ⊙          | € 4,70      | €4,70 ×            | -            |
|        |     |                           |                                    |                                             |                                                       |                | Tot         | al: € 4,70         |              |
|        |     |                           |                                    |                                             |                                                       |                |             | Proceder pagamento |              |
|        |     |                           |                                    |                                             |                                                       |                |             |                    |              |
|        |     | Valor a                   | e Pagar<br>€ 4,70                  | Saldo de Conta Corre<br>transação<br>€ 9,30 | nte antes da Saldo de Conta Co<br>transação<br>€ 4,60 | prrente após a | Cancelar    | onfirmar           |              |
|        |     |                           |                                    |                                             |                                                       |                |             |                    |              |

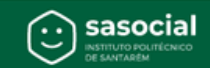

#### Visualização de refeições adquiridas

Poderão ser visualizadas as refeições agendadas através da opção "**Ver senhas**". Após a escolha é possível selecionar a visualização de refeições "Por servir", "Servida", "Expirada", "Anulada" ou "Todas".

Na opção por servir e dentro do estipulado nas regras de aquisição de refeições, é possível a anulação da refeição, sendo o valor da mesma reposto em conta corrente.

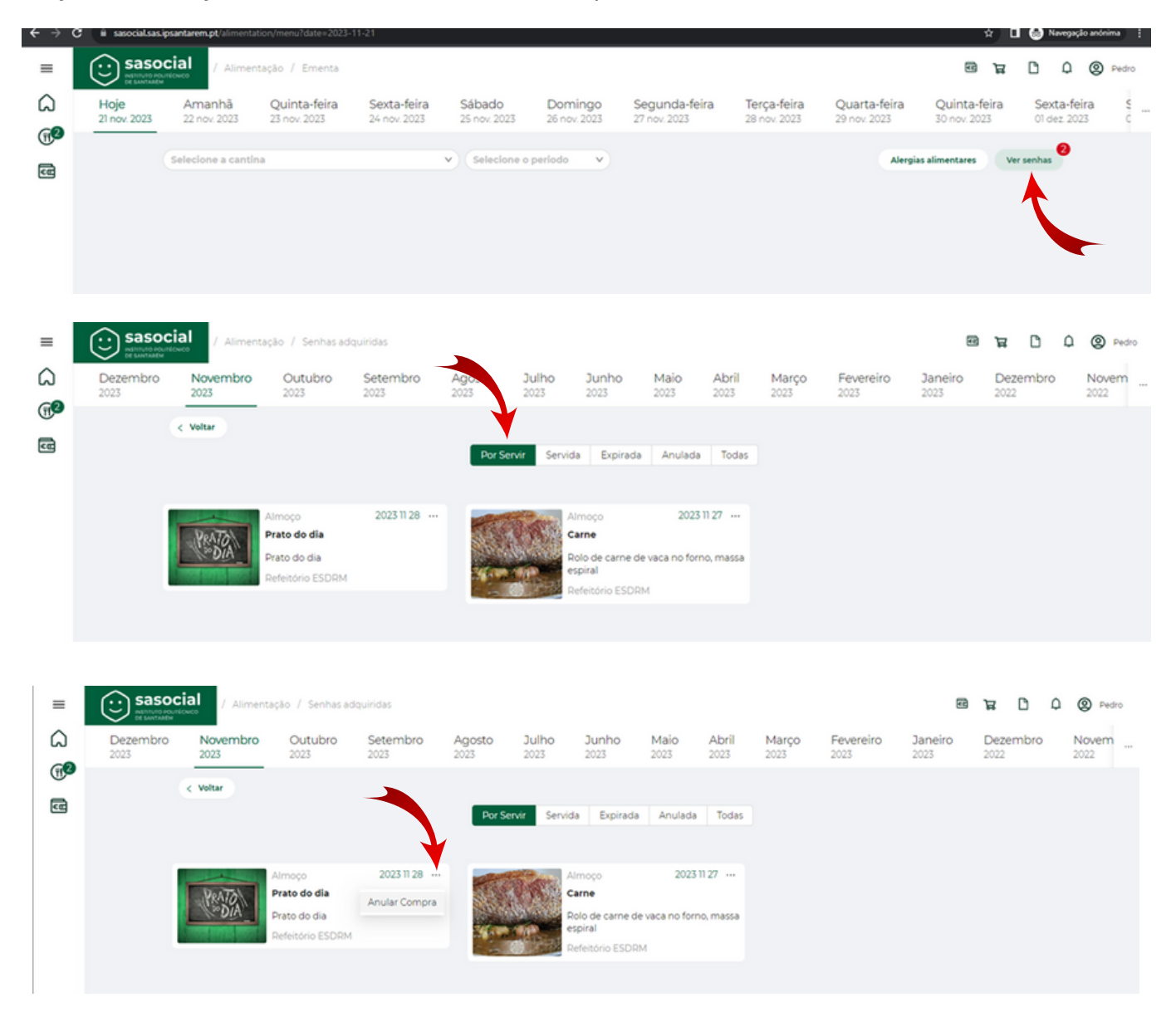

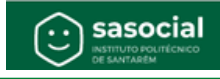

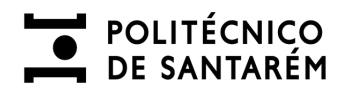

## Conta corrente após aquisição e anulação de refeições

| =       | Saso        | cial / Conta Co                                  | vrrente / Movimen                            | tos                          |                                   |                |                        |                       |                     | a s                   | ۵        | ۵ | © P |
|---------|-------------|--------------------------------------------------|----------------------------------------------|------------------------------|-----------------------------------|----------------|------------------------|-----------------------|---------------------|-----------------------|----------|---|-----|
| â       | Movimentos  | Histórico de carrega                             | mentos                                       |                              |                                   |                |                        |                       |                     |                       |          |   |     |
| <b></b> |             | < Voltar                                         |                                              |                              |                                   |                |                        |                       |                     |                       |          |   |     |
| 66      |             | Movimentos                                       |                                              |                              |                                   |                |                        |                       |                     | Efetuar carro         | egamento |   |     |
|         |             | Consulta o histórico                             | de transacções e                             | respectivos mov              | imentos                           |                |                        |                       |                     |                       |          |   |     |
|         |             | Filtrar por:                                     | Data Inicial                                 | 🛥 Data Final                 | 8                                 | Operação       |                        | ✓ Estado              |                     | ,                     | ×        |   |     |
|         |             | Geral                                            |                                              |                              |                                   |                | Conta corrent          | e: 4,60 €             | Pagamen<br>pendente | tos 0,00€<br>s:       |          |   |     |
|         |             | Data Criação                                     | Operação                                     | Dispositivo                  | Documento                         | Estado         | Meio de<br>Pagamento   | Valor de<br>Movimento | Conta Corrente      | gamentos<br>Pendentes |          |   |     |
|         |             | + 21-11-2023<br>12:46:49                         | Fatura/Recibo                                | WEB                          | FR SASocial/3                     | Paga           | Conta Corrente         | -4,70 €               | 4,60 €              | 0,00 €                |          |   |     |
|         |             | <ul> <li>21-11-2023</li> <li>12:45:09</li> </ul> | Fatura/Recibo                                | WEB                          | FR SASocial/2                     | Paga           | Conta Corrente         | -4,70 €               | 9,30 €              | 0,00 €                |          |   |     |
|         |             | Código                                           | Descrição                                    |                              | Nome                              |                | Serviços               | Qu                    | uant. Preço Unit.   | Valor                 |          |   |     |
|         |             | PCarne                                           | Refeitório ESDRM<br>Data da refeição         | 1<br>· 27/11/2023            | Rolo de carne de<br>massa espiral | vaca no forno, | Alimentação            | 1                     | 4,70 €              | 4,70 €                |          |   |     |
|         |             |                                                  | Aimoço                                       |                              |                                   |                |                        |                       | Total:              | 4,70 €                |          |   |     |
|         |             | 30.31.3037                                       |                                              |                              |                                   |                | M. Albana              |                       |                     |                       |          |   |     |
| _       | Saso        | cial / Conta Co                                  | orrente / Movimen                            | tos                          |                                   |                |                        |                       |                     | ਦ ਦ                   | ß        | ۵ | Ø ; |
| 0       | De Envitane | Ulation de comp                                  |                                              |                              |                                   |                |                        |                       |                     |                       |          |   | -   |
| @       | Movimentos  | Historico de carrega                             | mentos                                       |                              |                                   |                |                        |                       |                     |                       |          |   |     |
| ित      |             | < Voltar                                         |                                              |                              |                                   |                |                        |                       |                     |                       |          |   |     |
|         |             | Movimentos<br>Consulta o histórico               | de transacções e                             | respectivos mov              | vimentos                          |                |                        |                       |                     | Efetuar carr          | egamento |   |     |
|         |             | Filtrar por:                                     | Data Inicial                                 | → Data Final                 | 0                                 | Operação       |                        | ✓ Estado              |                     |                       | v        |   |     |
|         |             |                                                  |                                              |                              |                                   |                |                        |                       |                     |                       |          |   |     |
|         |             | Geral                                            |                                              |                              |                                   |                | Conta corrent          | te: 4,60 €            | Pagamen<br>pendente | tos 0,00 €<br>s:      |          |   |     |
|         |             | Data Criação                                     | Operação                                     | Dispositivo                  | Documento                         | Estado         | Meio de<br>Pagamento   | Valor de<br>Movimento | Conta Corrente Pa   | gamentos<br>Pendentes |          |   |     |
|         |             | + 21-11-2023<br>12:46:49                         | Fatura/Recibo                                | WEB                          | ER SASocial/3                     | Paga           | Conta Corrente         | -4,70 €               | 4,60 €              | 0,00 €                |          |   |     |
|         |             | + 21-11-2023<br>12:45:09                         | Fatura/Recibo                                | WEB                          | ER SASocial/2                     | Paga           | Conta Corrente         | -4,70 €               | 9,30 €              | 0,00 €                |          |   |     |
|         |             | + 20-11-2023<br>10:56:37                         | Carregamento                                 | Quiosque SC                  |                                   | Confirmado     | Multibanco<br>Quiosque | +1,00 €               | 14,00 €             | 0,00 €                |          |   |     |
|         |             | + 17-11-2023<br>16:01:28                         | Nota de crédito                              | WEB                          | NC SASocial/54                    | Paga           | Conta Corrente         | +4,70 €               | 13,00 €             | 0,00 €                |          |   |     |
|         | 7           | <ul> <li>17-11-2023</li> <li>16:01:23</li> </ul> | Nota de crédito                              | WEB                          | NC SASocial/53                    | Paga           | Conta Corrente         | +4,70 €               | 8,30 €              | 0,00 €                |          |   |     |
|         |             | Código                                           | Descrição                                    |                              | Nome                              |                | Serviços               | Q                     | uant. Preço Unit    | Valor                 |          |   |     |
|         | 7           | PDia                                             | Cancelamento d<br>Data da refeição<br>Almoço | oc.: FRB1738<br>- 27/11/2023 | Prato do Dia                      |                | Alimentação            | 1                     | 4,70 €              | 4,70 €                |          |   |     |
|         |             |                                                  |                                              |                              |                                   |                |                        |                       | Total:              | 4,70 €                |          |   |     |
|         |             | 12.11.0.002                                      |                                              |                              |                                   |                |                        |                       |                     |                       |          |   |     |

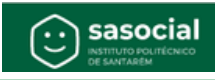